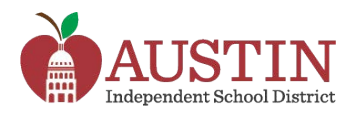

## Thông báo của Austin ISD thông qua hệ thống SchoolMessenger

Quý vị phụ huynh/Người giám hộ có thể chọn cách nhận thông báo từ Austin ISD gửi qua hệ thống SchoolMessenger.

- 1. Đăng nhập vào AISD Parent Cloud tại my.austinisd.org.
- 2. Chọn ô My Messages trong danh sách My Student.

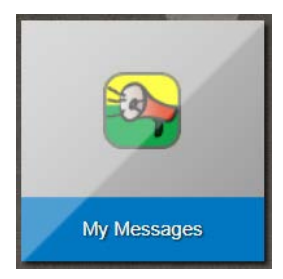

**3.** Danh sách các số điện thoại và địa chỉ email do phụ huynh/người giám hộ cung cấp sẽ được ghi theo dòng trong trang này. Các cột dọc trên đầu trang sẽ ghi các dạng tin nhắn mà học khu gửi.

| Check Mark = Receives message. |             |           |            | No Check Mark = Does <u>NOT</u> receive message. |                      |                    |                       |
|--------------------------------|-------------|-----------|------------|--------------------------------------------------|----------------------|--------------------|-----------------------|
| ct Type                        | Destination | Emergency | Attendance | Survey                                           | District<br>Messages | Campus<br>Messages | Classroom<br>Comments |
| 1(Primary Home)                | 1,784,000   | <b>A</b>  |            |                                                  | •                    |                    | <b>v</b>              |
| 2(Primary Cell)                | 1,784,008   | <b>V</b>  |            |                                                  |                      |                    |                       |

Dấu Kiểm Hình Chữ V = Nhận Tin Nhắn.

Không Có Dấu Kiểm Hình Chữ V = <u>KHÔNG</u> nhận tin nhắn.

Đánh dấu (để nhận) hoặc không đánh dấu (để không nhận) dạng tin nhắn cụ thể đó. Sau khi lưa chon xong tất cả các thông số cài đăt về tin nhắn, bấm nút Submit (Gửi đi).

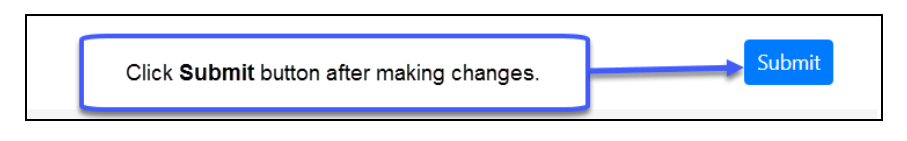

Bấm nút Submit sau khi thực hiện các thay đổi.

Những phụ huynh/Người giám hộ có nhiều học sinh đang học trong học khu sẽ nhìn thấy tên của tất cả con em mình ghi ở đầu trang. Bấm vào tên của từng học sinh để thay đổi thông số cài đặt nhận tin nhắn. Nếu không thấy tên một học sinh ở trang này, phụ huynh/người giám hộ cần liên lạc với trường.

Tin nhắn về Tình Huống Khẩn Cấp, Đi Học Chuyên Cần, Tan Học Sớm và các cuộc gọi điện thoại khác liên quan đến trường sẽ *luôn* được gửi cho Phụ Huynh/Người Giám Hộ, bất kể lựa chọn như thế nào trong My Messages.

Nếu rút tên ra khỏi danh sách nhận email gửi qua SchoolMessenger, Phụ Huynh/Người Giám Hộ sẽ không còn nhận được email liên lạc từ SchoolMessenger, kể cả các thông báo về Tình Huống Khẩn Cấp.